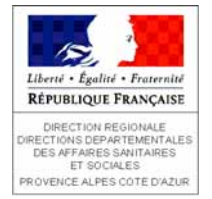

# CHAPITRE V

# **GEOREFERENCEMENT ET PROJECTIONS**

# Résumé du chapitre

- Définitions
- Comprendre les principes de la projection cartographique
- Les projections Lambert zone et Lambert 93
- Visualiser le système de projection
- Définir et modifier un système de projection
- Projection des couches à la volée dans ArcMap et unités de travail

Arcview 8.2 - Support de formation DRASS PACA (Santé Environnement)

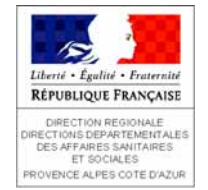

### Définitions

• Le géoréférencement et la projection cartographique sont 2 notions incontournables des SIG : un SIG exploite les positions spatiales des objets pour effectuer des analyses, il est donc nécessaire de représenter la réalité de la façon la plus précise possible.

#### • <u>Définitions</u> :

- le géoréférencement est le processus permettant d'établir une relation entre la position des objets à la surface de la terre et leur affichage dans un SIG
- la représentation d'un objet situé à la surface de la terre sur une carte plane fait appel à des systèmes de conversion des données à 3 D en des données à 2 D : c'est la projection cartographique

Les processus de géoréférencement et de projection cartographique font appel aux notions de :

- coordonnées géographiques
- coordonnées projetées
- ellipsoïde / géoïde
- datum
- référentiel géodésique

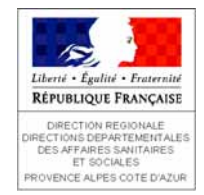

# **Comprendre les principes de la projection cartographique**

#### • Sur le globe terrestre

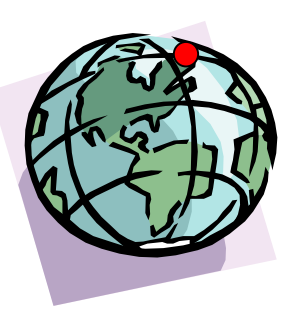

Les éléments sont repérés grâce à leurs coordonnées géographiques :

- en degrés, minutes, secondes de longitude : axe est/ouest de -180° à +180°
- en degrés, minutes, secondes de latitude : axe nord/sud de -90° à +90°
- → 60° nord, 120° ouest

Les coordonnées géographiques vont dépendre du méridien et du parallèle de référence par rapport aux méridiens et parallèles d'origine (longitude 0° et parallèle de l'équateur)

#### On parle de système de coordonnées géographiques

#### • Sur une carte

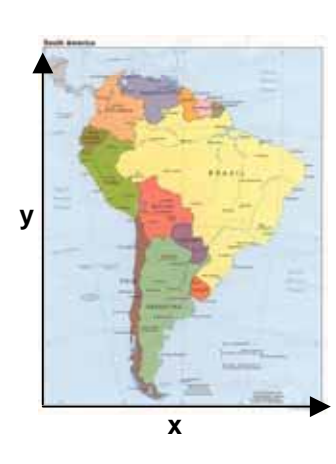

Les éléments sont repérés grâce à leurs <u>coordonnées planaires</u> sur une grille orthonormée :

- en X, pour les coordonnées horizontales
- en Y, pour les coordonnées verticales
- → + 600 000, + 900 000

Les coordonnées planaires sont prises en référence au centre de la grille (0,0)

On parle de système de coordonnées projetées

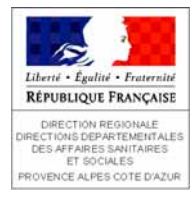

## **Comprendre les principes de la projection cartographique**

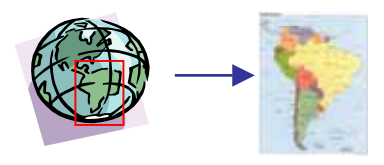

Le passage d'une représentation en 3 D des objets à une représentation en 2 D se fait grâce à un processus de conversion des données : la <u>projection</u> <u>cartographique</u>. La définition d'une projection cartographique nécessite de paramétrer le type de représentation de la surface terrestre et le système de projection. Une projection cartographique peut représenter la totalité de la surface terrestre ou seulement une partie.

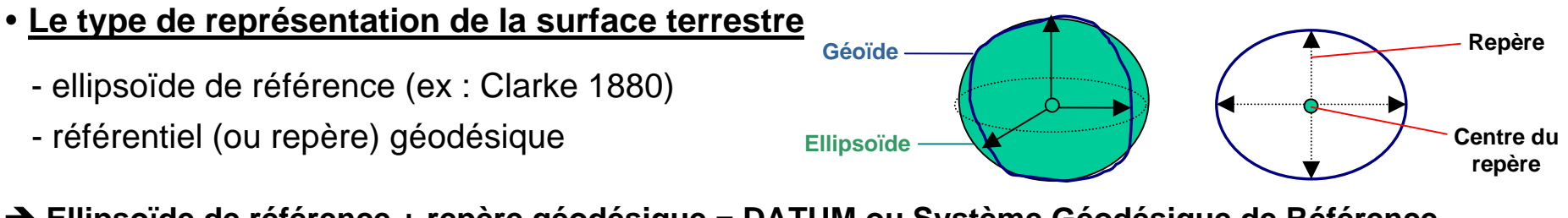

Ellipsoïde de référence + repère géodésique = DATUM ou Système Géodésique de Référence Exemples : RGF, NTF, WGS84...

#### • Le système de projection

- il est basé sur un datum
- il existe plusieurs familles de projections

→ En France, les systèmes de projection les plus utilisés sont les projections Lambert

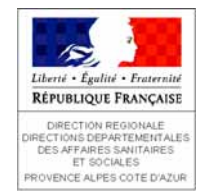

# Les projections Lambert zone et Lambert 93

- Les projections Lambert zone I, II, III, IV
  - basée sur le datum NTF (Nouvelle Triangulation Française)
  - précision métrique

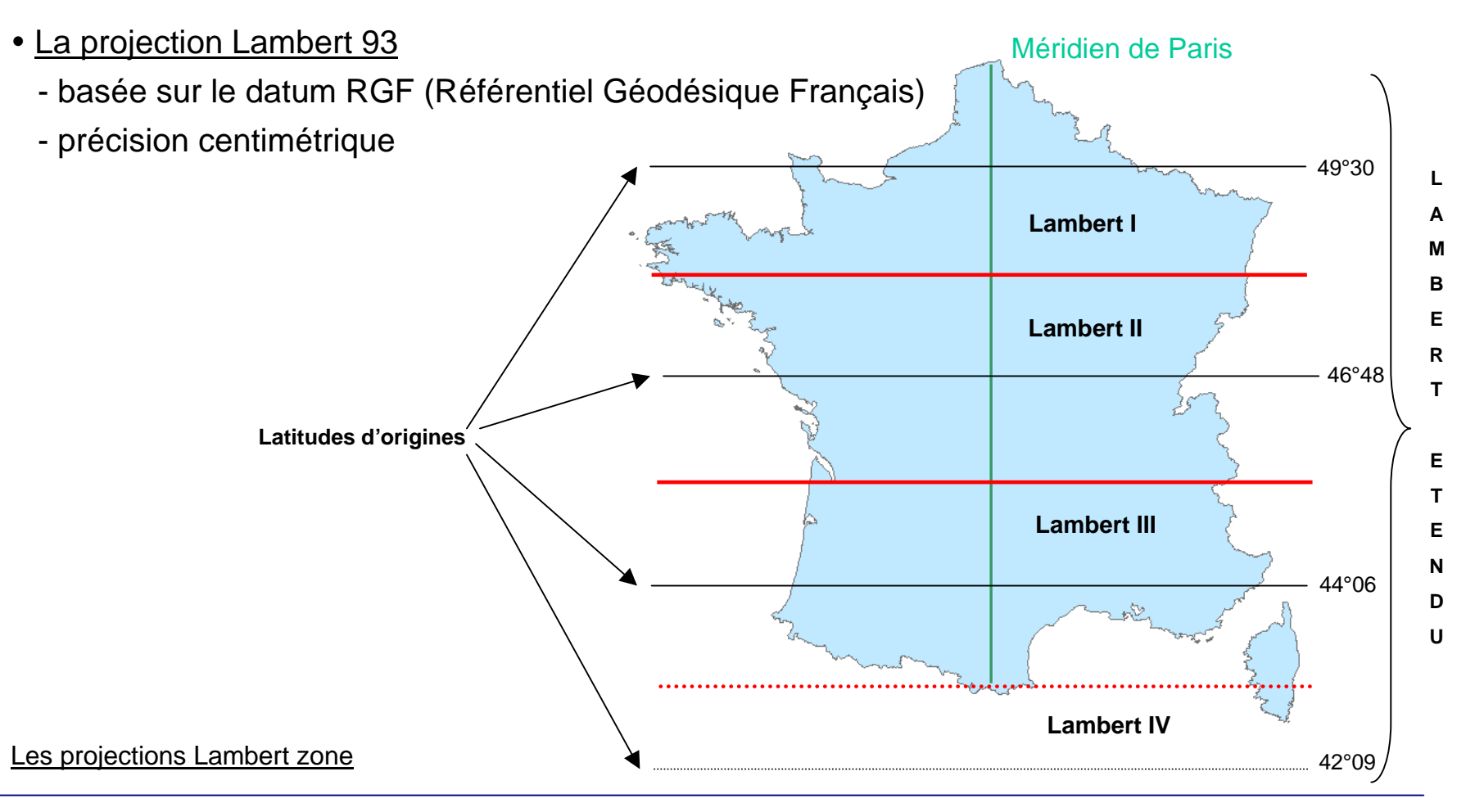

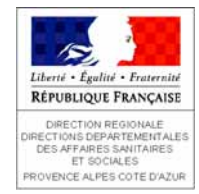

# Visualiser le système de projection d'une couche

#### Dans ArcCatalog

Les informations de référence spatiale sont accessibles dans les propriétés du champ « Shape » de la couche. On peut aussi visualiser le domaine X,Y.

| Umitte                                                            | -assiz atros                                                                          | naa iiiiiiiiiiiiiiiiiiiiiiiiiiiiiiiiiii | 25414,722808<br>Disana<br>Alia, Alia, Metroli | HANDING OF TH | i.      |   |  |
|-------------------------------------------------------------------|---------------------------------------------------------------------------------------|-----------------------------------------|-----------------------------------------------|---------------|---------|---|--|
| Type Se<br>Fype Se<br>Fype Se<br>Subset S<br>Subset S<br>Subset S | dennine Dispo<br>Instant Dispo<br>Instant P (AP)<br>paratise P(AP)<br>de content Con- |                                         | e d'avenue<br>male carte (CAL)                | 001/04/74.39  | LURAHON | 1 |  |
| Patra Ja<br>Cartes J                                              | ortog (2000)<br>dansten (2022)<br>(Femile(,) 41)                                      | NUMBER OF T                             |                                               |               |         | - |  |

|                                                  |                           | The Streetward                                                                                                    | 1000  |                                                                                                    |                                                                                                    |
|--------------------------------------------------|---------------------------|----------------------------------------------------------------------------------------------------|-------|----------------------------------------------------------------------------------------------------|----------------------------------------------------------------------------------------------------|
| Barr in                                          | dung :                    | Type pe doreans.                                                                                                    | 1+1   | Hore HTF_Lamont_A_menie                                                                                                    |                                                                                                    |
| 100                                              |                           | Convertingent d'United                                                                                                    |       | 1220                                                                                                    |                                                                                                    |
| Dian.                                            |                           | Contraction .                                                                                                    |       | Davis                                                                                                    |                                                                                                    |
| BD BDCAFTD                                       |                           | Feel Pullie                                                                                                    |       | State                                                                                                    |                                                                                                    |
| NON COMM                                         |                           | Pesta                                                                                                    |       | Automotive                                                                                                    |                                                                                                    |
| INCES COMM                                       |                           | Tanta                                                                                                    | - 110 | Parata professional and                                                                                                    |                                                                                                    |
| UTARU .                                          |                           | Card a                                                                                                    | 123   | Printer Landson, Contrarty, Contra                                                                                                    |                                                                                                    |
| COMMANE                                          |                           | Emar trig                                                                                                    |       | False Lader Street man                                                                                                    |                                                                                                    |
| Li commune                                       |                           | Care and                                                                                                    |       | Fring Produce County Statement                                                                                                    |                                                                                                    |
| Olganizati Tan des Unangin J                     | the setting has proper    | of Min.                                                                                                    |       | Cannol, Mendian 2.327378                                                                                                    |                                                                                                    |
| Property in the strange                          |                           |                                                                                                    |       | Statutert, Parallel, 1 45,838918                                                                                                    |                                                                                                    |
| Claim in anomination                             | Potentia                  |                                                                                                    |       | Decised, Provider, 2.41200014                                                                                                    |                                                                                                    |
| the lifety and property.                         | 1                         |                                                                                                    |       | Lands of Course of Street                                                                                                    |                                                                                                    |
| Contra 1                                         | 10.00                     |                                                                                                    |       | And and the Party of States.                                                                                                    | 5.2                                                                                                    |
| Color T                                          |                           |                                                                                                    |       | TRADUCTURE CONTRACTOR                                                                                                    | 0.2                                                                                                    |
| Gala 2                                           | 10.00                     |                                                                                                    |       |                                                                                                    |                                                                                                    |
| Contract data contacts 2                         | New                       |                                                                                                    |       | Information - Educations on Automa and its                                                                                                    |                                                                                                    |
| Continued data estimate lad                      | 1000                      |                                                                                                    |       | Strength of Automation Stationer                                                                                                    | and the second second se                                                                                                    |
| Thang Share per pales                            | - Char                    |                                                                                                    |       | training decourses for 2 at 14 departs                                                                                                    | al big the factories.                                                                                                    |
| Contention and star                              | 1079 Lambart 5 do         | and a local second                                                                                                    |       | geographic as assess                                                                                                    |                                                                                                    |
|                                                  |                           |                                                                                                    |       | Streems of These states in the second state                                                                                                    | The second second second second second second second second second second second second second second second se                                                                                                    |
|                                                  |                           |                                                                                                    |       |                                                                                                    | 1000                                                                                                    |
|                                                  |                           |                                                                                                    |       | Marine j Marine brightenette de tyre                                                                                                    | and the second                                                                                                    |
|                                                  |                           |                                                                                                    |       | Antonio Antonio Antonio                                                                                                    |                                                                                                    |
|                                                  |                           |                                                                                                    |       |                                                                                                    |                                                                                                    |
| The local division of the second division of the | off palent star situation | a na tha sa                                                                                                    |       | Steam Parameters provide and                                                                                                    | Street or other designation of the local division of the local division of the local div |
| Children's other in College of Table             | the sumber and the        | and the second second se |       | and the second second s |                                                                                                    |
|                                                  |                           |                                                                                                    |       | The second second is the second second                                                                                                    |                                                                                                    |

#### Dans ArcMap

Les informations de référence spatiale sont accessibles dans l'onglet « Source » des propriétés de la couche

#### <u>Stockage des informations de projection</u>

#### Dans un fichier associé

- fichier de formes : fichier .prj
- raster : fichier .aux

#### Directement dans la base de données

- classe d'entités de géodatabases

| Pr ARC VIEW Fonds carts 10N2                                                                                                    | DOD PACK HIN. | 2003_PACA18D GART                                                                                                    | 10                    |   |
|----------------------------------------------------------------------------------------------------|---------------|----------------------------------------------------------------------------------------------------|-----------------------|---|
| Bother Edition Afficiation Feyore                                                                                                    | D.m. T        | Service and the service of the service of the servi |                       | 2 |
| O Preloidenter + () - 7 Dia                                                                                                    | echercher, Do | ours I i 🗙 🛛                                                                                                    | 9 🗇                   |   |
| Agresse CP F (APIC VEW York) carte 121 2003/FACK 121_2003_FACK(8D CARTO                                                                                                    |               |                                                                                                    |                       |   |
| ten -                                                                                                    | Talle         | Type                                                                                                    | Clate de modification |   |
| *14READELANL                                                                                                    | 1.60          | Putter Alf.                                                                                                    | 22/02/2000 15:22      |   |
| *LARRONDIS.COF                                                                                                    | 180           | Ficher DBF                                                                                                    | 22/02/3000 15:22      |   |
| RPR04D5.07                                                                                                    | 1.60          | Picher PR3                                                                                                    | 03/02/2006 12:06      |   |
| A ADRIAN                                                                                                    | 1.60          | Fictiver SBN                                                                                                    | 03/10/2005 15:29      |   |
| NUNCINE Type : Picture FPC3                                                                                                    | 180           | Ficher SBI                                                                                                    | 03/10/2005 15:29      |   |
| AUTOR THE STOP OCKD                                                                                                    | 252 Kit       | falter SHP                                                                                                    | 03/20/2005 25:29      |   |
| et watchott inp. int                                                                                                    | 115 Ko        | Document IM.                                                                                                    | 25/01/2005 13:16      |   |
| ARRONDES: SHE                                                                                                    | 180           | Picture SHOL                                                                                                    | 03/30/2005 35/29      |   |
| DEDA, ADMIDOC                                                                                                    | 104560        | Document Manual                                                                                                    | 27/01/2005 \$9:06     |   |
| * CANTON AVI.                                                                                                    | 180           | Ficture Ald.                                                                                                    | 22/02/2000 15:22      |   |
| CANTON DBF                                                                                                    | 410           | Fictive CEF                                                                                                    | 28/01/2005 13:26      |   |
| # CANTONER1                                                                                                    | 180           | Fichier PR.3                                                                                                    | 03/02/2005 12:06      |   |
| * CANTON Ibn                                                                                                    | 380           | Picher SBN                                                                                                    | 11/03/2005 17:34      |   |
| *3CANTON doe                                                                                                    | 180           | Patter SBI                                                                                                    | 11/03/2005 17:34      |   |
| CANTON SHE                                                                                                    | 2 294 KD      | Picture SHE                                                                                                    | 11/03/2005 17:34      |   |
| #CANTON: #p. mi                                                                                                    | 6Kb           | Document (ML                                                                                                    | 28/01/2005 12:15      |   |
| *)CANTON: SHO                                                                                                    | 210           | Falter SH                                                                                                    | 11/03/2008 17:34      |   |
| Commune at:                                                                                                    | 160           | Ficture AD-1                                                                                                    | 23/11/2000 17:24      |   |
| *3commune.an                                                                                                    | 41 Kitt       | Picture ADV                                                                                                    | 23/11/2000 17:24      |   |
| +)COMPANE AVC                                                                                                    | 160           | Picture AUL                                                                                                    | 22/00/0000 15:22      |   |
| #SCOMMANE.DBP                                                                                                    | 19380         | Fictive CEF                                                                                                    | 05/10/2005 10:38      |   |
| #COMMUNE (P)                                                                                                    | 180           | Ficture FR3                                                                                                    | 03/02/2005 12:06      |   |
| < CONTRACTOR OF                                                                                                    | # 470 KB      | Picture SHP                                                                                                    | 05/10/2005 10:37      |   |
| ACCHARACISH)                                                                                                    | 0.60          | Ficher SH                                                                                                    | 05/20/2005 20:37      |   |
| -bagarten at                                                                                                    | 140           | FUTHER ADA                                                                                                    | 25,0A/2000 19:35      |   |
| AND A CONTRACT OF A CONTRACT OF A CONTRACT O |               | at the state                                                                                                    | NON CONTRACTOR        |   |

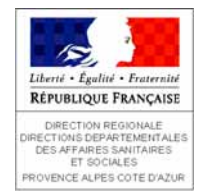

# Renseigner et modifier le système de projection

#### <u>Renseigner la référence spatiale</u>

- Dans <u>ArcCatalog</u>, renseigner les informations de référence spatiale dans les propriétés du champ
   « Shape » de la couche, bouton « Sélection ».
- Dans <u>ArcToolBox</u>, « Outil de gestion des données, Assistant de définition de projection »

#### <u>Modifier la projection d'une source de données</u>

- Dans ArcToolBox, pour les fichiers de formes et classes d'entités de GDB
- « Outil de gestion des données, Assistant de changement de projections »,

! Lorsque le datum du système de coordonnées d'origine et de destination sont différents, il faut définir la méthode de transformation permettant de convertir les données (suivre la procédure de l'assistant)

#### → Exemple : RGF to NTF pour une conversion de lambert 93 vers un lambert zone étendu

|                                                                                                    | · Annal and the Deservation of projection (states in farmed of provide farmed)                                                                                                    | Transformations du système de coordiansées prographiques | Y      Added of the Descent dependent Multiple to the American Street Street      A                                                                                                    |
|----------------------------------------------------------------------------------------------------|----------------------------------------------------------------------------------------------------|----------------------------------------------------------|----------------------------------------------------------------------------------------------------|
| 😑 🚭 Outils de gestion des données                                                                                                    | Sillerformer ber beseitensatione gängesplopper                                                                                                    | Converte depuis OK                                       | Satiscipeees he beschematives pingraphipere                                                                                                    |
| O A propos des outils de gestion des données                                                                                                    | Une transformation gate (and the transformation is not determined as one provided by any property of the transformation of the transformation of the trans | IN STILL Annual                                          | Une based on the state of the state of the s |
|                                                                                                    | Designation Constraint See 1 Program Technology J<br>Britade (REPErsonander - UCC, UTF                                                                                                    | 8<br>[001_F07_1100                                       | Des Geograph Davies fun   Davygen Territoretin  <br>er pile uitstrjoet.com GOL 675 HIT.75,767,101,1                                                                                                    |
| Assistant de definition de projection (couvertures, gniles, TIN)  Assistant de définition de projection (fichiers de formes et géodatabases)  Péférencement linéaire | State of the second second sec | NTP_To_RCF_1933_1 III Nowee                              | a                                                                                                    |
|                                                                                                    | (based post) non-                                                                                                    |                                                          | spanne Dente Anne                                                                                                    |

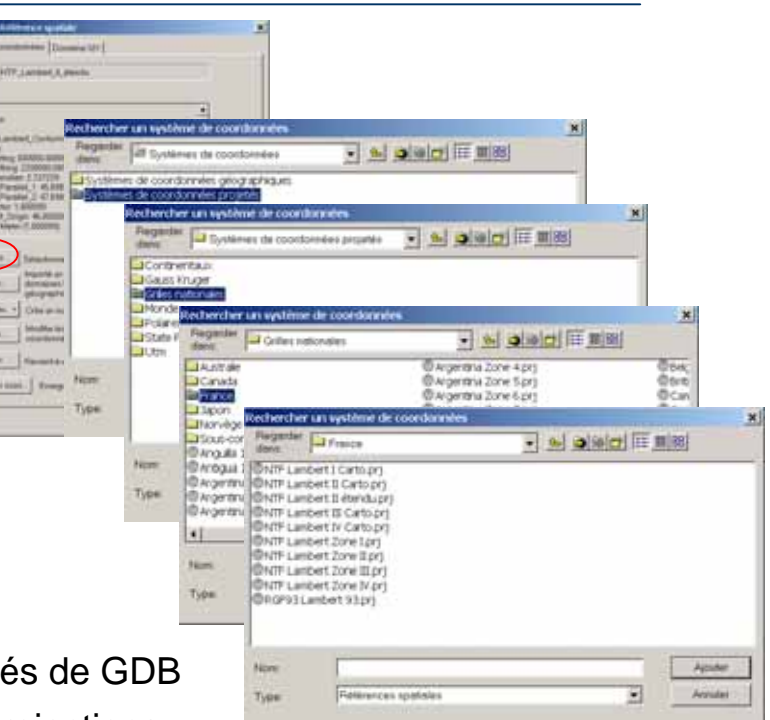

Géoréférencement et projections V.7

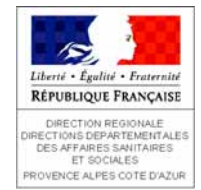

#### • Projection des couches vecteur et raster « à la volée »

Lorsque plusieurs couches aux systèmes de coordonnées différents sont affichées sous ArcMap, ArcView affecte à toutes les couches le même système afin de pouvoir les superposer (mais sans modifier la référence spatiale d'origine).

La projection par défaut est celle de la première couche ajoutée dans ArcMap ou celle définie pour le bloc de données.

! Si une ou plusieurs couches ne possèdent pas de système de projection, ArcMap affiche un message indiquant que ces informations sont manquantes mais projette quan

#### • Définir le système de projection d'un bloc de données

Le système de coordonnées du bloc de données peut être modifié dans les propriétés du bloc de données, onglet « Système de coordonnées »

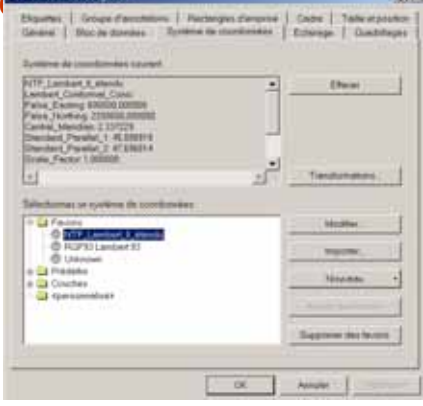

| Degram  |                                 |                 |      |  |
|---------|---------------------------------|-----------------|------|--|
| -       | 4 P.                            |                 | -    |  |
|         |                                 |                 | -    |  |
| 100     | Ferrer                          |                 | - 31 |  |
| 1000    | haines                          |                 |      |  |
| Divisio | Valorights<br>Chiptle deciminar |                 | -    |  |
| -Banne  | Dages Meales Ter                | relati          | -    |  |
| Monte d | Papertyr, Manual P              | Inquiringe ESPV | •    |  |
|         |                                 |                 |      |  |

#### Définir les unités de la carte et les unités de travail

- renseigner les unités de la carte : onglet « Général » des propriétés du bloc de données, « Unités, Carte »
- renseigner les unités de travail dans le projet ArcMap : onglet
  « Général » des propriétés du bloc de données, « Unités, Afficher »